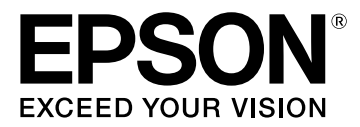

# LW-K400 Guida dell'utente

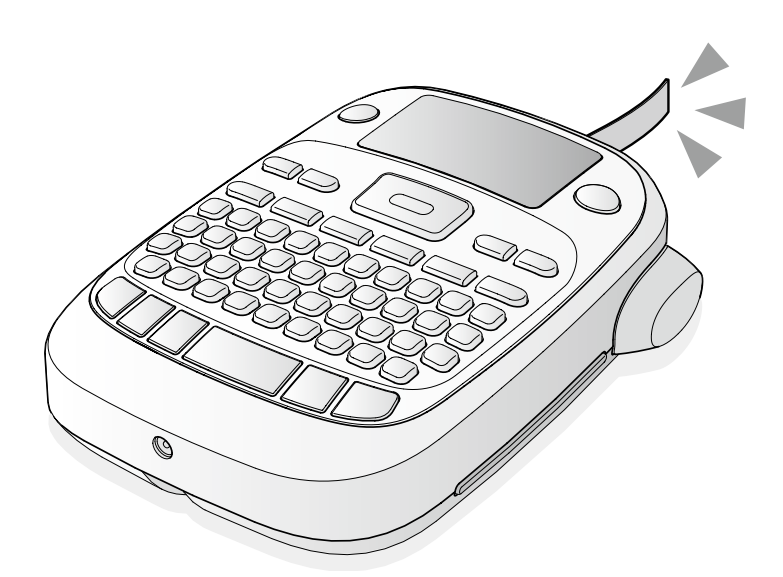

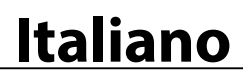

Leggere attentamente questo documento per usare il prodotto in modo sicuro e corretto. Se il prodotto è difettoso, leggere la scheda di garanzia e consultare il rivenditore presso cui è stato acquistato il prodotto. Per ulteriore assistenza, contattare il centro di assistenza clienti Epson.

Per il centro di assistenza, vedere l'indirizzo URL di seguito riportato: <u>http://www.epson.it/Assistenza</u>

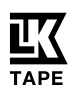

# Nomi e funzioni delle parti

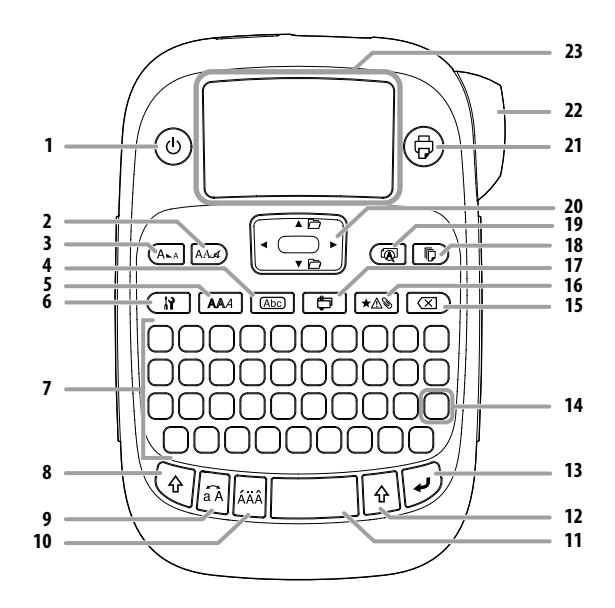

1. Alimentazione, 🔄 + 🝥: per il menu "Densità stampa".

- 2. Carattere
- 3. Dimensione carattere
- 4. Riquadro
- 5. Stile
- 6. Impostazione
- 7. Tasti carattere

8. Maiusc

- 9. Bloc Maiusc
- (ঞ্জ) + নি: i caratteri vengono immessi solo in maiuscolo.
- 10. Accento
- 11. Spazio
- 12. Maiusc
- 13. Selezione/Invio
- 14. Punteggiatura: scelta di segni di punteggiatura. () + () altra scelta di segni di punteggiatura. 27 Aggiunta di un segno di punteggiatura all'etichetta
- 15. Elimina, 🔄 + 🗵 : elimina il testo.
- 16. Simbolo, () + ★△): per il menu "Num. progressivo".
- 17. Etichetta speciale, 🔄 + 📑 : per il menu "Codice a barre".
- 18. Copie di stampa
- 19. Anteprima, 🔄 + 🔞: menu "Visualizzazione".
- 20. Tasti cursore

( ) + [ ▲], ( ) + [ ▼]: per andare al testo precedente o successivo.

- 21. Stampa, 🔄 + 🕞: alimenta il nastro.
- 22. Pulsante di taglio
- 23. Display

#### Display

È possibile controllare le impostazioni sul display. Gli indicatori mostrano se le impostazioni sono attivate o meno.

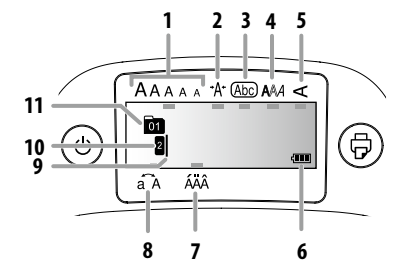

- 1. Dimensione caratteri
- 2. Larghezza caratteri
- 3. Riquadro
- 4. Stile caratteri
- 5. Verticale
- 6. Livello batterie (indicativo)
- 7. Opzioni degli accenti
- 8. Maiuscolo/minuscolo
- 9. Cursore: indica la posizione in cui viene eseguita l'operazione. È il punto in cui si immette il testo, si eliminano i simboli ecc.
- 10. Segnalatore intestazione: indica la riga in cui ci si trova. Compare se esistono più righe.

PROMEMORIA

S: se compare questo simbolo, non è possibile eseguire la stampa.

11. Segnalatore numero di testo: indica il numero di testo corrente, contato a partire dall'inizio.

# Prima dell'uso

#### 1. Preparazione dell'alimentazione

Il prodotto è alimentato da batterie o dall'adattatore CA specifico per il prodotto.

# Uso con batterie

- () Preparare sei batterie alcaline AA.
  - 1. Rimuovere il coperchio sul retro.

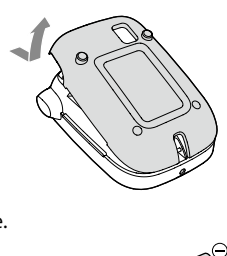

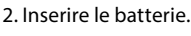

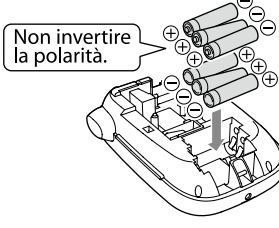

#### PROMEMORIA

Se si prosegue con l'installazione di una cartuccia di nastro, non reinstallare il coperchio e andare al punto 2.

3. Chiudere il coperchio completamente.

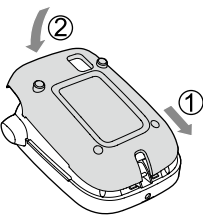

#### Uso con l'adattatore CA (APT0615Z)

- ① Utilizzare l'adattatore CA specifico per il prodotto (APT0615Z).
  - 1. Collegare saldamente l'adattatore CA alla presa di alimentazione del prodotto.
  - 2. Inserire l'adattatore CA nella presa di corrente.

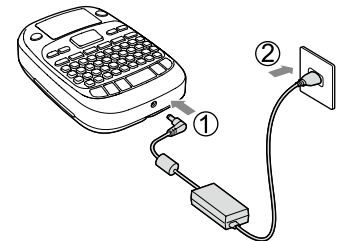

# 2. Installazione di una cartuccia di nastro

1. Rimuovere l'allentamento del nastro di inchiostro.

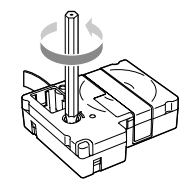

2. Rimuovere il coperchio sul retro.

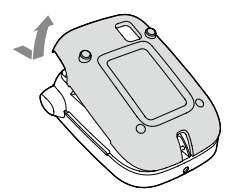

3. Montare la cartuccia di nastro. Premerla per fissarla saldamente.

Se si installa un nuovo nastro o se la punta del nastro è più lunga del normale, inserire il nastro attraverso la feritoia per la "guida del nastro".

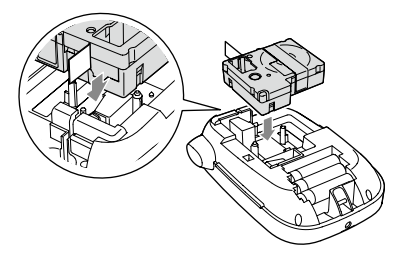

- Non premere il "pulsante di taglio" prima che il nastro si fermi.
   Non estrarre il nastro con le dita.
- 4. Chiudere il coperchio sul retro completamente.

#### Rimozione della cartuccia di nastro

(!) Tenere la cartuccia di nastro dai lati e sollevarla.

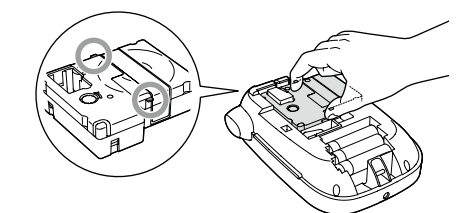

# 3. Accensione

1. Premere (). Se si cambia la lingua dei messaggi sul display Impostazioni del display (menu "Visualizzazione")

#### 4. Alimentazione del nastro

① Non premere il "pulsante di taglio" prima che il nastro si fermi.

Dopo aver inserito la cartuccia, alimentare il nastro.

- 1. Premere 🔄 + 🕞.
- 2. Premere 🕖
- 3. Tagliare il nastro.
- Utilizzare il "pulsante di taglio".

# 5. Creazione di un'etichetta

#### Esempio: ABC

1. Premere 🔄 mentre si tiene premuto 🕙 per immettere il testo in maiuscolo.

Premere i seguenti tasti: A, B, C
 Sul display compare "ABC".

Vedere di seguito per informazioni su altre operazioni e sulle etichette che si possono creare con questo prodotto.

Contente en el possono creare con questo producto.
Con di un'etichetta con formato speciale

# 6. Stampa delle etichette

- 1. Premere 💮
- Compare la lunghezza dell'etichetta da stampare e il numero di stampe, quindi ha inizio la stampa.
- Quando il nastro si ferma, premere il "pulsante di taglio" per tagliare il nastro.
- ① Non premere il "pulsante di taglio" prima del completamento della stampa.

#### Stampa di più copie (taglio finale)

- 1. Premere 🕞.
- 2. Evidenziare "Copie" con i tasti cursore, quindi premere 🗩.
- 5. Al termine della stampa, premere ∦ per tagliare il nastro. Tra una copia e l'altra viene stampato un segno di taglio.

Utilizzando le forbici, separare le etichette tagliandole lungo i segni.

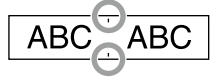

#### Stampa di più copie (taglio singolo)

- 1. Premere 🕞.
- 2. Evidenziare "Imposta taglio" con i tasti cursore, quindi premere 🗩.
- 3. Selezionare "Ogni etichetta" con i tasti cursore, quindi premere 🗩
- 4. Evidenziare "Copie" con i tasti cursore, quindi premere 河.
- 5. Immettere il numero di copie con i tasti cursore o i tasti numerici, quindi premere 逆.
- Quando la stampante indica di tagliare il nastro, premere il pulsante X.
   Dopo ogni taglio con il pulsante X inizia la stampa della copia

Dopo ogni taglio con il pulsante 🐰 inizia la stampa della copia successiva.

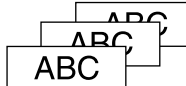

#### Regolazione della densità di stampa

- 1. A dispositivo spento, premere 🕞 + 🕘.
- 2. Regolare la densità di stampa con [◀] [▶] e premere 🗩

#### PROMEMORIA

In generale, utilizzare il valore predefinito "0".

#### 7. Applicazione delle etichette

- 1. Togliere la pellicola sul retro.
- 2. Attaccare l'etichetta e premerla con decisione.

#### Spegnimento dopo l'uso

- 1. Premere (ු).
  - Batterie:

Estrarle se non si utilizzano per molto tempo.

- Adattatore CA:
- Scollegarlo dalla presa di corrente e dal prodotto.

# Modifica dei caratteri

Premere i tasti dei caratteri e immettere il testo. Promi e funzioni delle parti Il testo viene immesso a partire dalla posizione del cursore. Propisplay

(Per conservare il testo immesso, spostare il cursore su un numero in cui non è stato ancora immesso del testo con ()+[▲] o ()+[♥], quindi immettere il testo.

#### Passare da maiuscolo a minuscolo

#### 1. Premere 🕑 + 🗟.

L'impostazione è indicata sul display. I caratteri vengono scritti in maiuscolo o minuscolo.

Per attivare il maiuscolo parziale: immettere il testo tenendo premuto क्रि.

#### Eliminazione dei caratteri

1. Premere 🗵 ).

Elimina un carattere a ritroso.

# Righe di interruzione

#### 1. Premere 🕖.

Interrompe la riga a partire dal carattere accanto al cursore.

#### Eliminazione del testo

- 1. Premere 🔄 + 🗵 ).
- 2. Quando compare un messaggio di conferma, premere 逆. Il testo verrà eliminato.

#### Verifica del testo

# 1. Premere 🔞 .

Il testo compare sul display.

È possibile controllare il testo e la lunghezza dell'etichetta.

Non è possibile controllare l'immagine di stampa.

# Aggiunta di caratteri accentati all'etichetta

Se si possono scegliere più caratteri accentati, questi sono indicati sul display.

Esempio: Caffè

- 1. Premere i seguenti tasti: 🔄 + C, A, F, F
- 2. Premere 🗉
- 3. Premere
- Compare una serie di caratteri accentati.
- Selezionare una voce con [◀][►] e premere D. Procedere e immettere il carattere successivo.

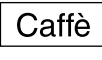

# Caratteri con accento Ar Elenco dei simboli

# Aggiunta di un segno di punteggiatura all'etichetta

- Scegliere uno dei due metodi seguenti.
  - 1. Premere 🔀

Ogni volta che si preme, compare il segno di punteggiatura successivo. Segni disponibili

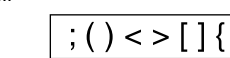

# 1. Premere 🔄 + 🔃

Ogni volta che si preme, compare il segno di punteggiatura successivo.

Segni disponibili

| п | # | + | = | @ | ١ | ٨ | _ I |
|---|---|---|---|---|---|---|-----|
|---|---|---|---|---|---|---|-----|

# Aggiunta di un simbolo all'etichetta

- 1. Premere ★AS.
- 2. Quando compare la categoria, selezionare una voce con [▲][♥]e premere 🕖.
- 3. Quando compaiono i simboli, selezionarne uno con
- $[\blacktriangleleft][\blacktriangleright]$  e premere  $\square$ .

Simboli disponibili Z Elenco dei simboli

#### Creazione di etichette con numeri di serie (Num. progressivo)

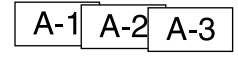

1. Premere 🕑 + ★▲ঌ.

 Immettere un numero o un carattere alfabetico per la prima etichetta e premere .
 Il numero o il carattere alfabetico aumenta di una unità a ogni

#### stampa. ■ Creazione di parti di testo

È possibile creare più parti di testo continuo. Si possono creare fino a 50 parti per volta.

Per controllare la parte di testo che si sta creando, verificare il segnalatore del numero di testo visualizzato all'inizio.

# Creazione di un'altra parte di testo

 Selezionare il successivo segnalatore del numero di testo con () + [▲] o () + [▼].

È possibile creare un'altra parte di testo. Fare lo stesso per le parti successive.

#### Stampa di una parte di testo selezionata

- 1. Selezionare la parte di testo che si desidera stampare con  $\textcircled{P} + [\blacktriangle]$  o  $\textcircled{P} + [\blacktriangledown]$
- 2. Premere 🕏.

# **Funzioni utili**

Questa sezione spiega le varie funzioni utili per creare le etichette.

# Modifica della dimensione del carattere

- 1. Premere (A-A).
- Selezionare un layout di righe con [▲] [▼] e premere .
   "Uguale": Si applica la stessa dimensione carattere. Non è necessaria l'azione seguente.
- 3. Selezionare una dimensione dei caratteri con  $[\blacktriangle]$  e premere  $\bigcirc$ .

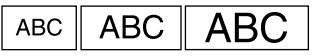

# Modifica del carattere

- 1. Premere AAA).
- Selezionare un tipo di carattere con [▲][▼] e premere ul.
   Il tipo di carattere utilizzato per tutto il testo verrà modificato.

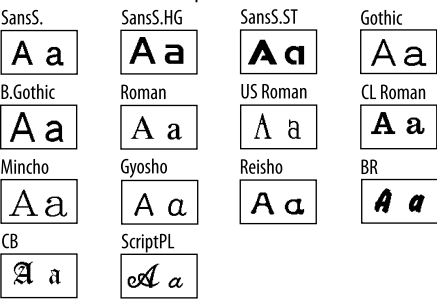

#### Selezione di uno stile di carattere

- 1. Premere AAA.
- 2. Selezionare uno stile con [▲][▼] e premere 沪.
- () È possibile che gli stili applicati a caratteri piccoli o elaborati non vengano stampati chiaramente.

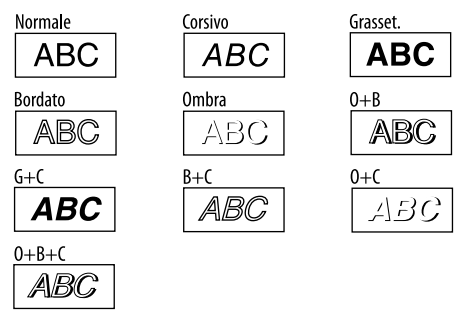

#### Uso di un carattere molto grande

1. Verificare che l'etichetta soddisfi i requisiti per stampare caratteri molto grandi.

- Requisiti per i caratteri molto grandi
- Numero di righe: "1 linea"
- Dimensioni caratteri: "Automatico"
- Carattere: "SansS.", "SansS.HG", "CL Roman", "BR"
- Contenuti: lettere maiuscole, numeri, simboli
- tranne virgola, spazio, pittogrammi
- Stile caratteri: "Normale"
- "Cornice": "Disattivato"
- 2. Se è possibile utilizzare un carattere molto grande per l'etichetta, viene visualizzato un + indicatore.

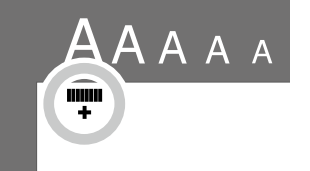

 Digitare per esempio le lettere maiuscole "<u>ABCD</u>". Viene visualizzato l'indicatore del carattere molto grande.

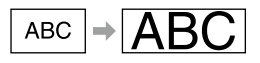

# Aggiunta di un riquadro

#### 1. Premere Abc.

 Selezionare una voce con [▲] [▼] e premere →. In alternativa, inserire il numero della Cornice.

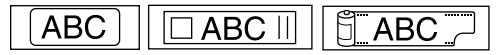

Riquadri disponibili 🖙 Elenco dei simboli

#### Impostazione della lunghezza delle etichette

- 1. Premere 👔
- 2. Evidenziare "Lungh. etich." con i tasti cursore, quindi premere 🕖.
- 3. Selezionare un valore (fino a 40 cm) con i tasti cursore o immettere il valore con i tasti numerici, quindi premere 🗹.
- Selezionare l'impostazione di allineamento del testo con i tasti cursore, quindi premere D.
- 5. Premere (And) per confermare l'impostazione delle dimensioni dei caratteri.
- Selezionare "Automatico" con i tasti cursore, quindi premere .
   Digitare il testo.

Se la lunghezza del testo immesso supera la lunghezza dell'etichetta specificata, il carattere viene ridotto in modo da adattare tutto il testo alla lunghezza specificata.

# Modifica dei margini delle etichette

- 1. Premere 👔.
- 2. Evidenziare "Margini" con i tasti cursore, quindi premere 🗩.
- 3. Selezionare un'opzione con i tasti cursore, quindi premere 逆. 4. Premere 🐵.

Se si seleziona l'opzione "Nessuno", viene stampato un segno di taglio. Tagliare il nastro lungo il segno.

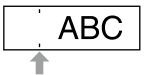

# Regolazione dello spazio tra i caratteri

- 1. Premere 🔐
- Selezionare "Spazio caratt." con [▲][▼] e premere .

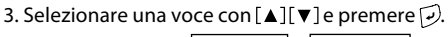

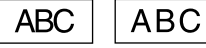

# Restringimento della larghezza del carattere

- 1. Premere 👔
- Selezionare "Stretto" con [▲][▼] e premere .
- 3. Selezionare "Stretto" con [▲][▼] e premere 🗹.

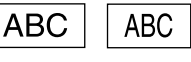

# Allineamento verticale dei caratteri

- 1. Premere 🔐.
- 2. Selezionare "Verticale" con  $[\blacktriangle]$  e premere  $\overline{\Psi}$ .
- 3. Selezionare "Attivato" con [▲][▼] e premere 记.

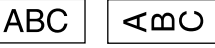

# Scrittura speculare per l'etichetta

- 1. Premere 👔
- 2. Selezionare "Stampa specul." con  $[\blacktriangle]$  e premere  $\overline{\Box}$ .
- 3. Selezionare "Attivato" con [▲][▼] e premere 沪.

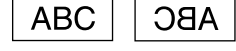

# Creazione di un'etichetta con formato speciale

 Se si creano etichette con formato speciale, potrebbe comparire un messaggio che conferma l'eliminazione del testo quando si preme 
 Premere 
 per eliminare il testo corrente e visualizzare il formato speciale.

#### PROMEMORIA

Per uscire dalla modalità per formati speciali, premere 🛅 quindi selezionare "Esci" e premere 河.

#### Creazione di un'etichetta per linguette di raccoglitori

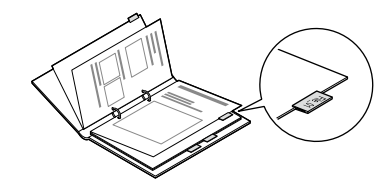

- 1. Premere 🔁 .
- 2. Scegliere "Ling.:Media", "Ling.:Picc." o "Ling.:Grande" con [◀][▶]e premere 🕖.
- Selezionare un valore con [▲][▼] o immettere la lunghezza dell'etichetta e premere *I*. Lunghezza massima: 12,5 cm (5,0 pollici)
- 4. Immettere il testo

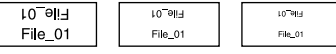

#### Creazione di etichette per cavi Etichette a bandiera da avvolgere intorno a un cavo

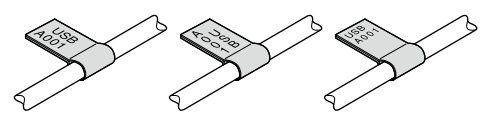

- 1. Premere 📋 .
- 2. Selezionare "Band.: Oriz.", "Band.: Vert." o "Band.: Bordo" con [▲] [♥] e premere [...].
- Selezionare un valore con [▲][▼] o immettere la lunghezza dell'etichetta e premere D. Lunghezza massima: 12,5 cm (5,0 pollici)
- 4. Immettere il testo.

| USB USB   | 100A  | 100A | USB  | USB     |
|-----------|-------|------|------|---------|
| A001 A001 | 1000A | 100U | A001 | A001    |
|           |       |      |      | · · · · |

#### Etichette da avvolgere intorno a un cavo

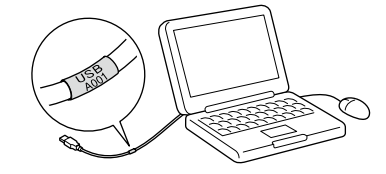

- 1. Premere 貫 .
- 2. Selezionare "Avvolgi" con  $[\blacktriangle]$  e premere  $\overline{\mathcal{P}}$ .
- Selezionare un valore con [▲][▼] o immettere la lunghezza dell'etichetta e premere *J*. Lunghezza massima: 12,5 cm (5,0 pollici)
- 4. Immettere il testo.

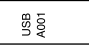

#### Creazione di cordini

- 1. Premere 🔁 .
- 2. Selezionare "8. Satinato" con i tasti cursore, quindi premere 🗩.
- 3. Selezionare un valore con i tasti cursore o immettere il valore con i tasti numerici, quindi premere 🗹.
- Lunghezza cordino: 20-40 cm 4. Digitare il tasto da stampare su entrambe le estremità del cordino.
- 5. Premere 🐵.

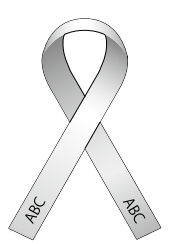

#### Creazione di un'etichetta con codice a barre

- Immettere i codici a barre in base ai relativi standard.
  Controllare le etichette create con un lettore di codice a barre per verificare che venga letto correttamente.
- Codici a barre supportati: CODE39, CODE128, ITF, CODABAR, UPC-A, UPC-E, EAN-8, EAN-13
  - 1. Premere 🔄 + 貫 .
  - 2. Selezionare una voce con  $[\blacktriangle]$  e premere  $\overline{\mathcal{P}}$ .
  - 3. Dopo aver impostato il codice a barre, immettere il codice.

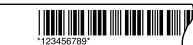

# Impostazioni del display (menu "Visualizzazione")

Di seguito si riportano le impostazioni per facilitare l'utilizzo del prodotto.

#### Retroillumin.

Attiva o disattiva la retroilluminazione del display. Retroillumin.: On/Off

#### Contrasto

Regola la densità dei caratteri sul display. Valore: da -5 a +5

#### Lingua

Seleziona la lingua delle impostazioni e dei messaggi sul display. Lingua: Inglese/Spagnolo/Francese/Portoghese-Br/Portoghese-EU/ Italiano/Olandese/Tedesco

#### pollici:cm

Seleziona l'unità di misura per la lunghezza. Valore: pollici/cm

- Procedura 1. Premere ( $\mathfrak{P}$  + ( $\mathfrak{P}$ ).
  - 2. Selezionare un'impostazione con  $[\blacktriangle]$  e premere  $\square$ .
  - 3. Quando compaiono le opzioni della voce selezionata, effettuare la scelta con [▲][▼]e premere 沪.

#### **Pulizia**

#### Se l'esterno è sporco

Pulire la sporcizia con un panno morbido. Se è molto sporco, utilizzare un panno umido.

 Non utilizzare mai prodotti chimici o solventi come benzina, diluenti o alcol né utilizzare un panno per la polvere con sostanze chimiche.

#### Se la testina di stampa è sporca

Se la stampa diventa sbiadita o alcune parti non vengono stampate, è possibile che la testina di stampa sia sporca.

Pulire la testina di stampa con un tamponcino di cotone umettato con alcol medico (etanolo disponibile in commercio).

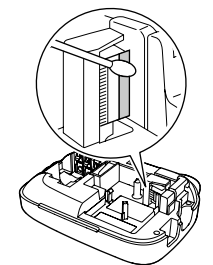

# Inizializzazione del prodotto

Il prodotto potrebbe smettere di funzionare a causa di una scarica di elettricità statica o per altri motivi.

Inizializzare il prodotto se non funziona normalmente, ad esempio se il display non è chiaro.

 Inizializzare il prodotto. Fare molta cautela prima di inizializzarlo. Il testo creato verrà eliminato. Verranno ripristinate le impostazioni predefinite per l'immissione dei caratteri.

1. Premere 💩.

- 2. Tenere premuto 🗹 + 💌 ), quindi premere 🐵.
- 3. Quando compare un messaggio, premere 🗩.
- Il prodotto verrà inizializzato.
- Per annullare l'operazione: premere un pulsante diverso da 少.

# **Risoluzione dei problemi**

#### Messaggi

| No c'è nastro! Non è stata installata alcuna cartuccia di nastro. Spe<br>prodotto e installare una cartuccia di nastro. |                                                                                                    |
|----------------------------------------------------------------------------------------------------|----------------------------------------------------------------------------------------------------|
| Control. nastro                                                                                                    | È stata installata una cartuccia di nastro che non può essere<br>utilizzata con il prodotto. Controllare la cartuccia di nastro.                                                                                                    |
| Controllare<br>cartuccia nastro                                                                                         | È stata installata una cartuccia di nastro che non può essere<br>utilizzata con il prodotto. Controllare la cartuccia di nastro.                                                                                                    |
| Verif. batteria                                                                                                    | Questo messaggio viene visualizzato nei seguenti casi:<br>• La batteria è scarica o inserita in modo errato<br>• Si stanno utilizzando contemporaneamente batterie<br>vecchie e nuove o tipi di batterie diverse<br>In tal caso, reinserire le batterie in modo corretto o sostituirle<br>con batterie nuove. |
| Troppe linee.                                                                                                    | È stato immesso troppo testo.<br>Premere 团 per eliminare le righe indicate dal cursore.                                                                                                    |
| Lung. eccess.                                                                                                    | ll testo immesso è troppo lungo per la lunghezza specifica<br>del nastro. Premere 🔐 e modificare la lunghezza del<br>nastro o abbreviare il testo.                                                                                                    |
| Solo 1 num prog                                                                                                    | l numeri di sequenza sono già stati impostati. I numeri di<br>sequenza possono essere utilizzati solo per una parte.                                                                                                    |
| ll testo verrà<br>eliminato. OK?                                                                                        | Quando si crea un'etichetta con un formato speciale, il testo<br>corrente verrà eliminato. Premere 河 per eliminare il testo e<br>visualizzare il formato speciale.                                                                                                    |
| Completare num.                                                                                                    | l valori immessi per i codici a barre sono errati. Controllare i<br>dati immessi per valori, cifre ecc.                                                                                                    |
| Largh. n. insuf.                                                                                                    | Non è possibile stampare sul nastro corrente. Utilizzare un<br>nastro più largo.                                                                                                    |
| Lung. eccess.<br>Continuare?                                                                                            | Il testo immesso è troppo lungo per la lunghezza specifica<br>del nastro. Premere 🕡 per stampare con la lunghezza<br>corretta.                                                                                                    |
| Surriscaldato!                                                                                                    | La testina di stampa si è surriscaldata. Spegnere il prodotto<br>ed estrarre la cartuccia di nastro. Attendere qualche minuto<br>prima di riprendere la stampa.                                                                                                    |
| Coper. aperto!<br>Spegnimento.                                                                                          | Se si apre il coperchio posteriore senza spegnere il prodotto,<br>viene visualizzato un messaggio e il prodotto si spegne<br>automaticamente.                                                                                                    |
| Errore motore!                                                                                                    | Si è verificato un errore di funzionamento del motore.<br>Spegnere e riaccendere il prodotto. Se compare lo stesso<br>messaggio, spegnere il prodotto e contattare il centro di<br>assistenza clienti Epson.                                                                                                  |
|                                                                                                    |                                                                                                    |

#### Problemi

#### Il prodotto non funziona correttamente.

Inizializzare il prodotto se non funziona correttamente, ad esempio se non si accende o si spegne oppure se il display non è chiaro.

#### Non compare alcuna immagine anche se si preme (b).

Le batterie sono state inserite correttamente? Verificare di aver inserito le batterie in modo corretto.

Le batterie sono scariche?

Sostituire le batterie con altre nuove o utilizzare l'adattatore CA per il prodotto (APT0615Z).

L'adattatore CA è collegato correttamente?

Collegare l'adattatore CA e il cavo di alimentazione saldamente alla presa di alimentazione del prodotto e inserire bene l'adattatore CA nella presa di corrente.

Si utilizza un adattatore CA diverso da quello specifico per il prodotto? È molto pericoloso utilizzare un adattatore CA diverso da quello specifico per il

prodotto (APT0615Z). Ciò potrebbe causare surriscaldamento o danni ai circuiti elettrici.

Il livello del display è adeguato? Regolare il livello del display.

#### Il display è spento.

È attivata la funzione di spegnimento automatico? Il prodotto si spegna automaticamente se non si effettua alcuna operazione per più di 5 minuti. È stata eseguita un'operazione errata?

Se si preme un pulsante errato, il display si spegne per un attimo.

#### Non viene stampato nulla anche se si preme ().

| È stato immesso del testo?<br>Non viene stampato nulla se non si immette del testo.                                              |
|----------------------------------------------------------------------------------------------------|
| Sul display compare un messaggio?<br>Controllare il messaggio e correggere il problema.                                          |
| ll nastro si è esaurito?<br>Installare una nuova cartuccia di nastro.                                                            |
| Le batterie sono scariche?<br>Sostituire le batterie con altre nuove o utilizzare l'adattatore CA per il prodotto<br>(APT0615Z). |
| Il coperchio sul retro è aperto?<br>Inserire la cartuccia di nastro in modo corretto e chiudere del tutto il coperchio.          |
|                                                                                                    |

#### I caratteri non vengono stampati correttamente.

La cartuccia di nastro è stata montata correttamente? Montare la cartuccia di nastro correttamente. La testina di stampa è sporca? Pulire la testina di stampa. Le batterie sono scariche? Sostituire le batterie con altre nuove o utilizzare l'adattatore CA per il prodotto (APT0615Z).

#### La stampa termina a metà del testo.

ll nastro si è esaurito? Installare una nuova cartuccia di nastro.

Le batterie sono scariche? Sostituire le batterie con altre nuove o utilizzare l'adattatore CA per il prodotto (APT0615Z).

#### Il testo creato è scomparso.

Il testo è stato eliminato? Se si premono 🕢 + 🖾 ), il testo sul display verrà eliminato.

Il prodotto è stato inizializzato?

Se il prodotto è stato inizializzato, tutto il testo creato verrà eliminato.

Sono state rimosse le batterie o l'adattatore CA mentre il prodotto era in

funzione?

Se si rimuove l'adattatore CA o le batterie mentre si usa il prodotto, è possibile che il testo venga eliminato.

#### Non è possibile attaccare l'etichetta.

È stata rimossa la pellicola sul retro?

Attaccare l'etichetta dopo aver rimosso la pellicola sul retro.

Si sta tentando di attaccare l'etichetta su una superficie sporca o ruvida? È possibile che l'etichetta non aderisca bene a causa del materiale del punto in cui la si desidera attaccare o delle condizioni ambientali.

#### PROMEMORIA

Se le soluzioni indicate non consentono di risolvere il problema o se si verifica un inconveniente di tipo diverso, contattare il centro di assistenza clienti Epson.

# Specifiche

# Corpo centrale

| Dimensioni       | Circa 110 (L) x 170 (P) x 56 (A) mm                |  |  |
|------------------|----------------------------------------------------|--|--|
| Peso             | Circa 400 g (senza batterie e cartuccia di nastro) |  |  |
| Condizioni d'uso |                                                    |  |  |

Temperatura operativa Temperature di stoccaggio Da 10° a 35° C Da -10° a 55° C

# Alimentazione

| Adattatore CA | Tipo                        | APT0615Z2-1                                                                              |  |
|---------------|-----------------------------|------------------------------------------------------------------------------------------|--|
|               | Fabbricante                 | Seiko Epson Corp.                                                                        |  |
|               | Ingresso                    | CA 100-240 V, 0,3 A, 50-60 Hz (solo con<br>adattatore specifico e cavo di alimentazione) |  |
|               | Uscita                      | CC 6,5 V, 1,5 A                                                                          |  |
|               | Potenza di<br>uscita totale | 10 W                                                                                     |  |
| Batterie      |                             | Alcaline AA x 6                                                                          |  |

#### 🔳 Larghezza nastro supportata

4 mm, 6 mm, 9 mm, 12 mm, 18 mm